#### **ENROLLED USER (Registered Account)**

#### 1. Choose the Enrollment Option

From the Guest Payment page, click Enroll" From the Login Page, click "Enroll" 1 LOGIN GUEST PAYMENT LOGIN GUEST PAYMENT Login ID Account Number Don't have a Login ID? Continue as a guest or enroll Password Location Code (5 Characters) Make a one-time payment or enroll toda Enroll view and pay bills, and see your account ٢ Enroll Forgot your Login ID? Password Help?

2. Authentication using Account Number and Current Location Code

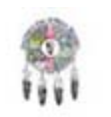

# Account Setup

To verify your identity, we need your Account Number and Location Code (5 Characters)

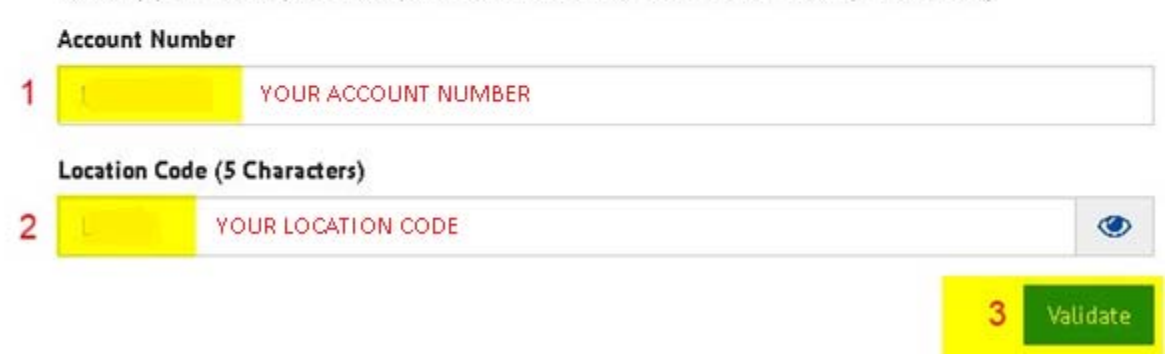

## 3. Enter Your Contact Information

| PROFILE LOGIN & PAS   | SWORD TERMS OF SERVICE PAYME | ENT ACCOUNTS |                             |          |
|-----------------------|------------------------------|--------------|-----------------------------|----------|
| Name                  |                              | Co           | Contact Info                |          |
| Name                  |                              | Ph           | hose                        |          |
| YOUR NAME WIL         | L DEFAULT                    |              | YOUR PHONE NUMBER           | Hobile - |
|                       |                              | 8d           | dd Another Telephone Number |          |
| Billing Address       |                              | En           | nail                        |          |
| Country               |                              |              | YOUR EMAIL ADDRESS          |          |
| United States         |                              |              | dd Annehar Emnil Addana     |          |
| Address               |                              | 80           | dd Another Emilit Address   |          |
| Sample Address Line 1 |                              |              |                             |          |
| Address 2             |                              |              |                             |          |
| Apt XYZ               |                              |              |                             |          |
| City                  | State                        |              |                             |          |
| IGN400                | CO - Colorado                | *            |                             |          |
| ZIP Code              |                              |              |                             |          |
| 81157                 | YOUR ADDRESS W               | ILL          |                             |          |
|                       | DEFAULT AND CAN              | NOT BE       |                             |          |

Continue to Login & Password

# 4. Create a Login ID and Password

| ✓ PROFILE                                                                                                    | LOGIN & PASSWORD                                                                                                    | TERMS OF SERVICE        | PAYMENT ACCOU      | NTS                             |                              |                         |
|----------------------------------------------------------------------------------------------------|----------------------------------------------------------------------------------------------------|-------------------------|--------------------|---------------------------------|------------------------------|-------------------------|
| Create an A                                                                                                    | count                                                                                                    |                         | Choose a Se        | curity Image and give           | ve it a label                |                         |
| Login ID                                                                                                    |                                                                                                    |                         | You'll see your se | elected security image and l    | abel in email notifications. | When you see your image |
| CHOOSE Y                                                                                                    | OUR OWN LOGIN ID                                                                                                    |                         | and label on a no  | atification, you can be sure it | t is from us.                |                         |
| Password                                                                                                    |                                                                                                    |                         | and a              |                                 | and the second second        | 100                     |
| CHOOOSE                                                                                                    | YOUR OWN PASSWOR                                                                                                    | D                       | Sale pairs         |                                 | 8-10 A                       | 1611                    |
| Passwords must hav<br>- 1 or more number<br>- 1 or more upperca<br>- 1 or more lowerca<br>- 1 or more of these | re at least 8 characters and have at les<br>rs<br>see characters<br>se characters<br>e special characters *+-/#?^_{)^{10}\$ | st 3 of the following:  | <b>1</b>           | -                               | - t                          | -                       |
| Passwords cannot in<br>- the last 3 passwor<br>- your name<br>- your Login ID<br>- more than 3 repea           | iclude:<br>ds<br>ting characters, numbers or special ch                                                                     | aracters, such as AAAA, | No.                | -                               |                              |                         |
| 2222 or !!!!<br>- more than 3 conse<br>- the zero character                                                    | ecutive characters or numbers, such as<br>at the start or end                                                               | aBcD or 4567            | Give your image a  | a label                         |                              |                         |
| - the word 'passwor                                                                                            | d"(common dictionary words should b                                                                                         | e avoided)              | CHOOSE A           | PHRASE TO GO WIT                | H YOUR IMAGE                 |                         |
| Re-enter passwor                                                                                               | d, just to be sure                                                                                                    |                         |                    |                                 |                              |                         |

.....

### 5. Choose Security Questions

#### **Choose Your Security Questions**

We'll use these questions to help verify your identity if you forget your login credentials. Make sure you give answers that you can easily remember.

| Question 1                                                    |          | Answer 1  |        |   |                                  |   |
|---------------------------------------------------------------|----------|-----------|--------|---|----------------------------------|---|
| What is your grandmother's maiden name on your father's side? |          |           |        |   |                                  |   |
| Question 2                                                    |          | Ansver 2  |        |   |                                  |   |
| What is your grandmother's maiden name on your mother's side? | ٠        |           |        |   |                                  |   |
| Question 3                                                    |          | Answer 3  |        |   |                                  |   |
| How many brothers and sisters did your mother have?           |          |           |        |   |                                  |   |
| Question 4                                                    |          | Ansver 4  |        |   |                                  |   |
| What city was your first job in?                              | ٠        |           |        |   |                                  |   |
| Question 5                                                    |          | Answer 5  |        |   |                                  |   |
| What was your boss's first name at your first job?            |          |           |        |   |                                  |   |
|                                                               | •        |           |        |   |                                  |   |
|                                                               |          |           |        |   | Continue to Terms of Service     | ì |
| Questions can be changed by select                            | ting the | drop down | arrow. | 3 | considerative ferrits of service |   |

#### 6. Review & Agree to the Terms of Service

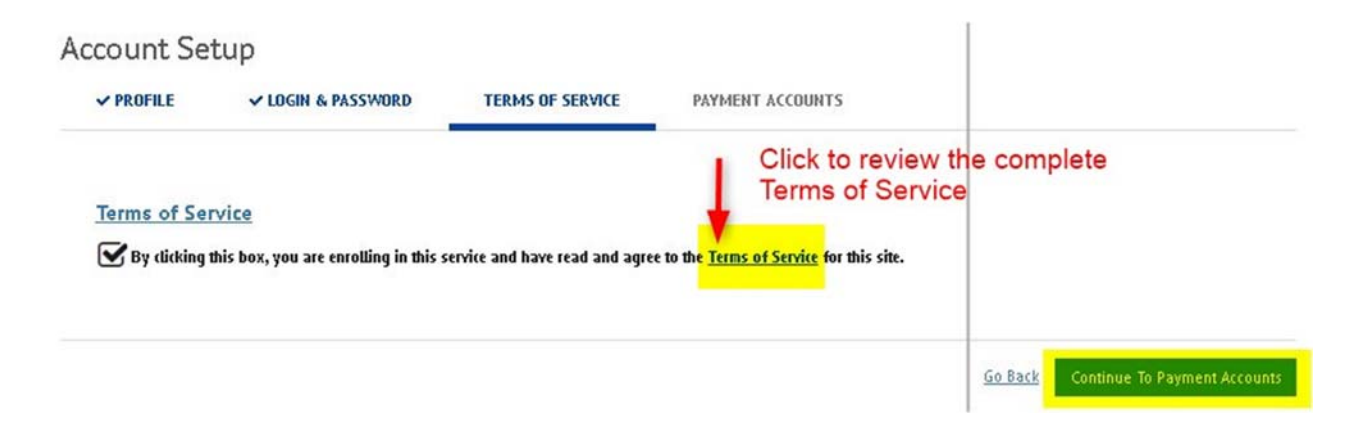

7. Add Payment Accounts Now or Later

Account Setup

| <b>PROFILE</b> | ✓ LOGIN & PASSWORD              | ✓ TERMS OF SERVICE             | PAYMENT ACCOUNTS    |  |
|----------------|---------------------------------|--------------------------------|---------------------|--|
| dd A Paym      | ent Method                      |                                |                     |  |
| i may select a | default payment method now. Aft | er enrollment you can manage y | ur payment methods. |  |
| 盦 BAN          | ACCOUNT                         |                                |                     |  |
| CREE           | DITCARD                         |                                |                     |  |
|                | ATER                            |                                |                     |  |

Go Back Finish Enrollment

#### 8. Check Your Email to Activate Your Account, then Login

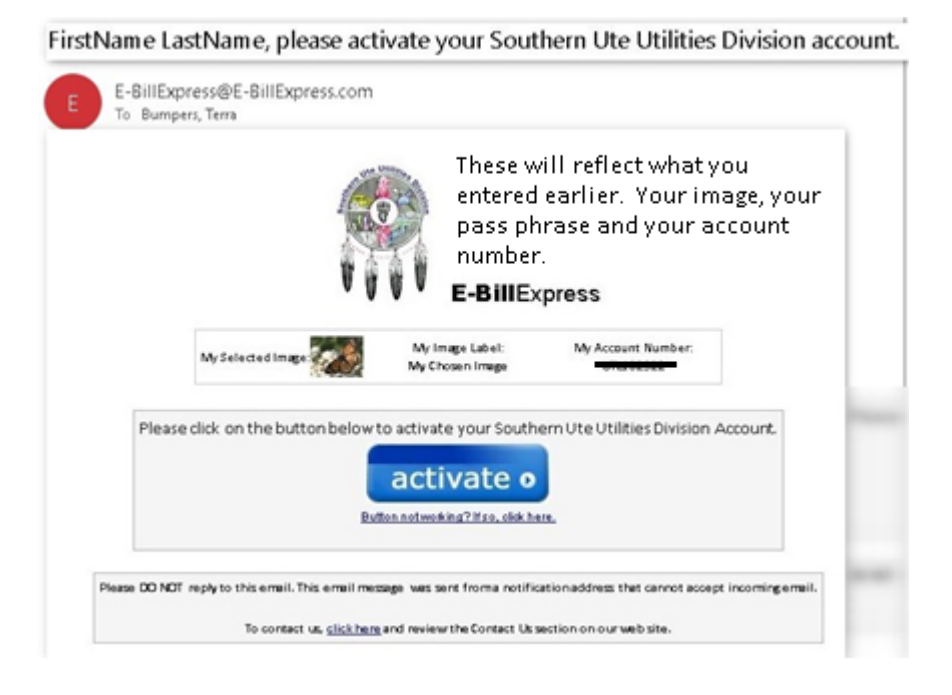

#### Your Account is Set Up!

Password Help?

| Activation Email   idn't get our email? We can resend it to the Email on file or an iternate address.   Email You Entered Earlier   Send Email to another Email Address   email_name@email_provider.com   Send Activation Email   Enter your login and password from earlier in registration. | fe've sent an activation link to suitutil@suitutil.com. Click the<br>nk in the email to validate your email address and activate<br>our account with us.If you don't see an email from us, check<br>our "Spam" or "Junk" folders. | After activating your account, click here to<br>Login<br>Account Login                       |
|----------------------------------------------------------------------------------------------------|----------------------------------------------------------------------------------------------------|----------------------------------------------------------------------------------------------|
| Send Activation Email                                                                                                    | tesend Activation Email<br>idn't get our email? We can resend it to the Email on file or an<br>Iternate address.<br>Email You Entered Earlier                                                                                     | Send Email to another Email<br>Address<br>Alternate Address<br>email_name@email_provider.com |
|                                                                                                    |                                                                                                    | Send Scarolion Email                                                                         |

password or call SUIT Utilities for help.

9. Review Your Account, Choose a Payment Amount

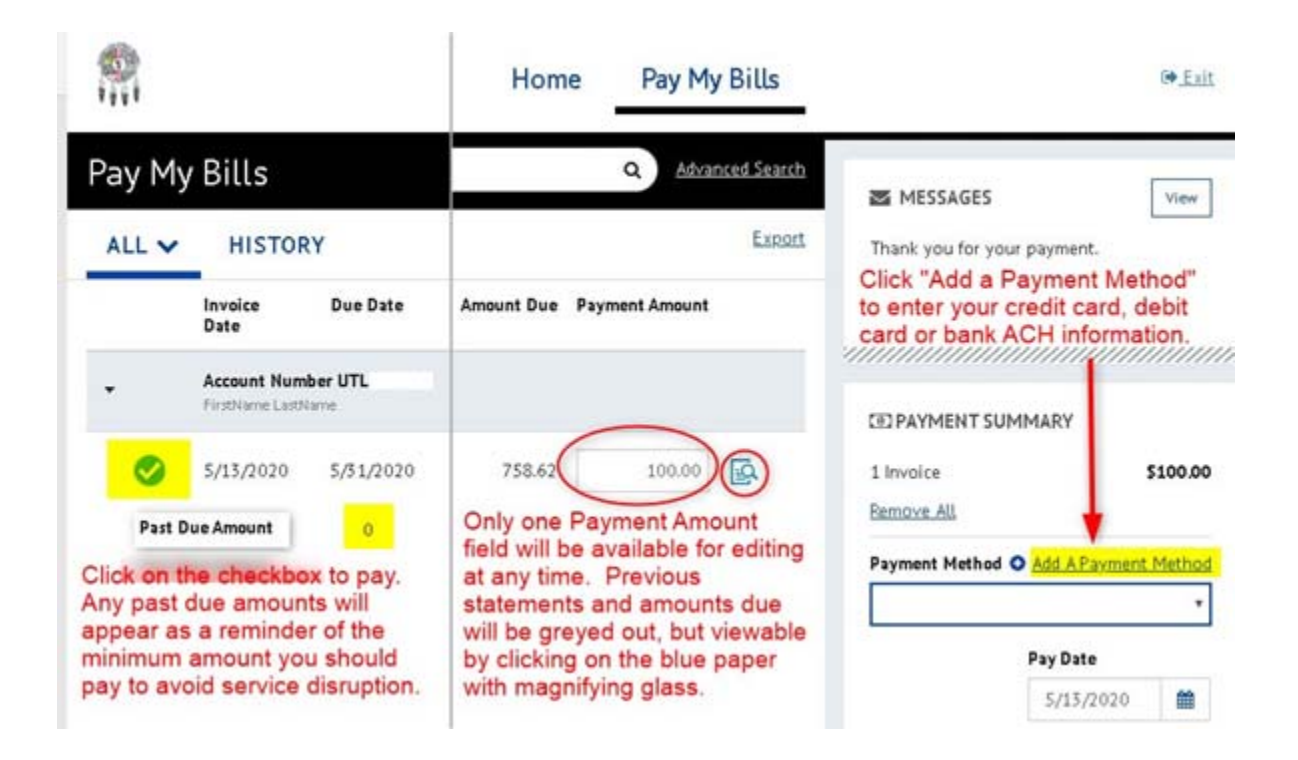

#### 10.Add a Saved Payment Method (if not done during account setup)

| bose your preferred payment method to pay your bills. | Account Type        |                  | Account #                                                                     |
|-------------------------------------------------------|---------------------|------------------|-------------------------------------------------------------------------------|
|                                                       | Personal            | Business         | YOUR ACCOUNT NUMBER                                                           |
| -                                                     | Banking Type        |                  | Re-enter Account #                                                            |
| BANK ACCOUNT                                          | Checking Account    | Savings Account  |                                                                               |
|                                                       | Name on the Account |                  | Pay to the                                                                    |
| CREDIT CARD                                           | NICKNAME YO         | UR ACCOUNT       | Order of                                                                      |
|                                                       | Routing Number      |                  | 1233456764 C000153456#* 1111                                                  |
|                                                       | YOUR 9 DIGIT        | ROUTING          | Paulia Number Account Number                                                  |
|                                                       |                     | CAPITAL ONE N.A. | Make sure to use your bank account number, not y<br>ATM or Dahit card number. |

By continuing this action, you authorize the information you've provided on the above account to be used for creation of a charge to the account listed above. You also affirm that the information you provided is correct, that you are a signer on the account above and there are available funds to cover the amount of any transactions that you authorize.

11. Make Your Payment

Wednesday May 13, 2020.

- Payments can be scheduled for future dates
- Payments made on today's date will post if made before 6PM, otherwise they will post the next day
- You must enter an email address and phone
  - number in order to Make Payment

Payments confirmed before Wednesday, May 13, 2020 6:00 PM MT will be posted on Wednesday, May 13, 2020. Payments confirmed after Wednesday, May 13, 2020 6:00 PM MT will be posted on Thursday, May 14, 2020.

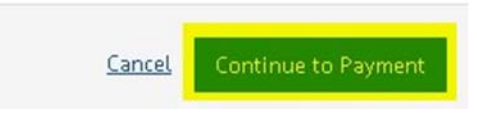

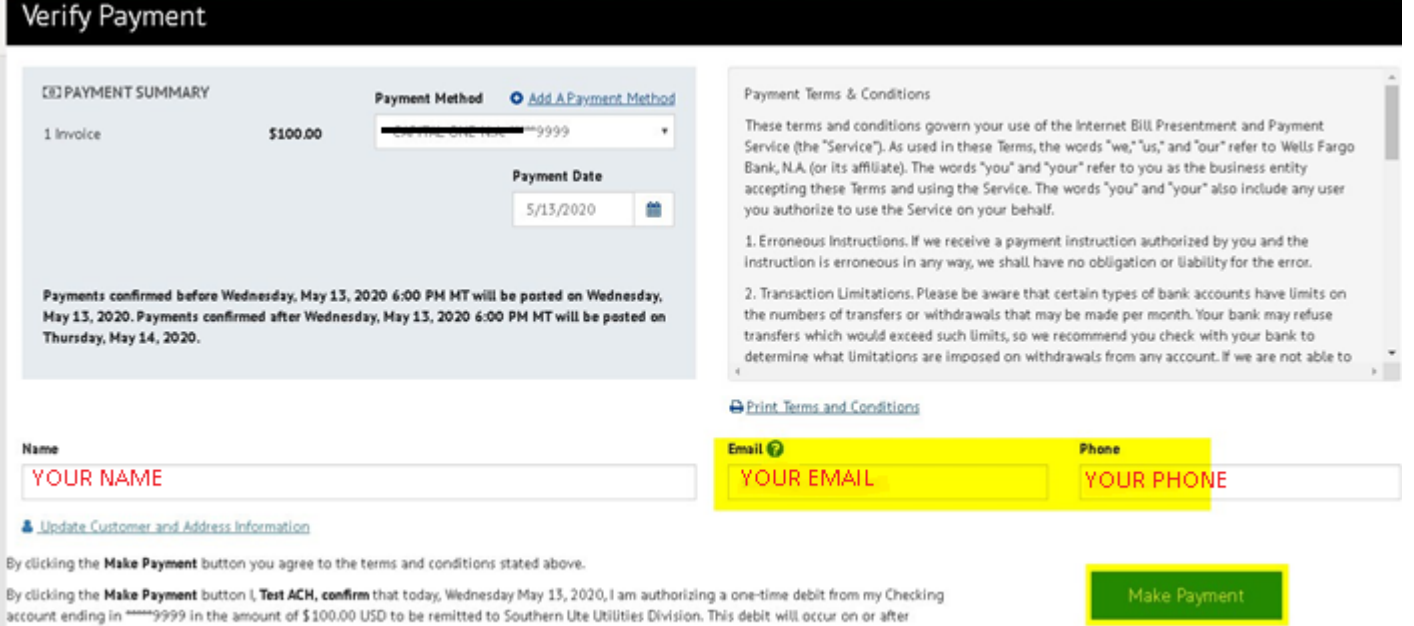

. .

#### **12. Setup Automatic Payments**

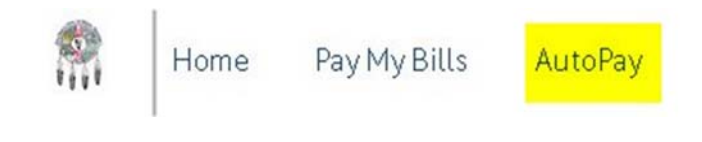

# AutoPay Recurring Payment Recurring Payment Message Recurring Payment will begin following the first billing cycle after you have set up the Recurring Payment (which could be up to 30 days). Continue to pay as usual until you receive an email notifying you the Recurring Payments are being processed.

#### **Recurring Payment Setup**

| YMENT INFO      | SCHEDULE | PAYMENT METHOD | AUTHORIZATIONS |                                                                                                    |
|-----------------|----------|----------------|----------------|----------------------------------------------------------------------------------------------------|
| ayment Name     | _        |                |                |                                                                                                    |
| Monthly Payment |          |                |                | Recurring Payment for Account Number UTL                                                                                                    |
| UTL             |          |                | ٣              | Recurring Payment will begin following the first billing cycle after you have set up the Recurring<br>Payment (which could be up to 30 days). Continue to pay as usual until you receive an email |

Continue

• You Can Pay on the Due Date or A Specific Date Each Month

| Recurring Payr     | nent Setup           |                                   |                |                              |                                          |                                 |
|--------------------|----------------------|-----------------------------------|----------------|------------------------------|------------------------------------------|---------------------------------|
| ✓ PAYMENT INFO     | SCHEDULE             | PAYMENT METHOD                    | AUTHORIZATIONS |                              |                                          |                                 |
| When would you     | u like to make       | our payment?                      |                |                              |                                          |                                 |
| On Due Date        |                      | ~                                 |                | Day of the Month             |                                          |                                 |
| The payment will b | e processed on the d | ate identified in the bill as the | Due Date.      | Select a valid starting date | e using the calendar                     |                                 |
|                    |                      |                                   |                | 05/28/2020                   | 8                                        |                                 |
|                    |                      |                                   |                | Recurring Payment will ex    | xecute on the specific date of the month | that was selected during setup. |
|                    |                      |                                   |                |                              |                                          |                                 |

- You Can Pay
  - o the Amount Due
  - o the Amount Due but NEVER more than a specified dollar amount

- o a Specific Amount each time no matter what is due
- Underpayments could result in service disruption
- Overpayments will be applied to later statements

| Payment Amount                                                      |                                                                                       |                                    |
|---------------------------------------------------------------------|---------------------------------------------------------------------------------------|------------------------------------|
| Amount Due                                                          | Up to Amount                                                                          | Fixed Amount Pay S each time.      |
| The payment will be processed for the amount due shown on the bill. | Pay up to \$each time.<br>Recurring Payment will pay invoice Amount Due or maximum an | nount selected, whichever is less. |

• An automatic payment is active until you cancel it or request SUIT Utilities Division to cancel it on your behalf. (You will receive an email notification if the card on file is going to expire.)

| top The Payment                                            |  |
|------------------------------------------------------------|--|
| The Recurring Payment will continue until it is cancelled. |  |
|                                                            |  |

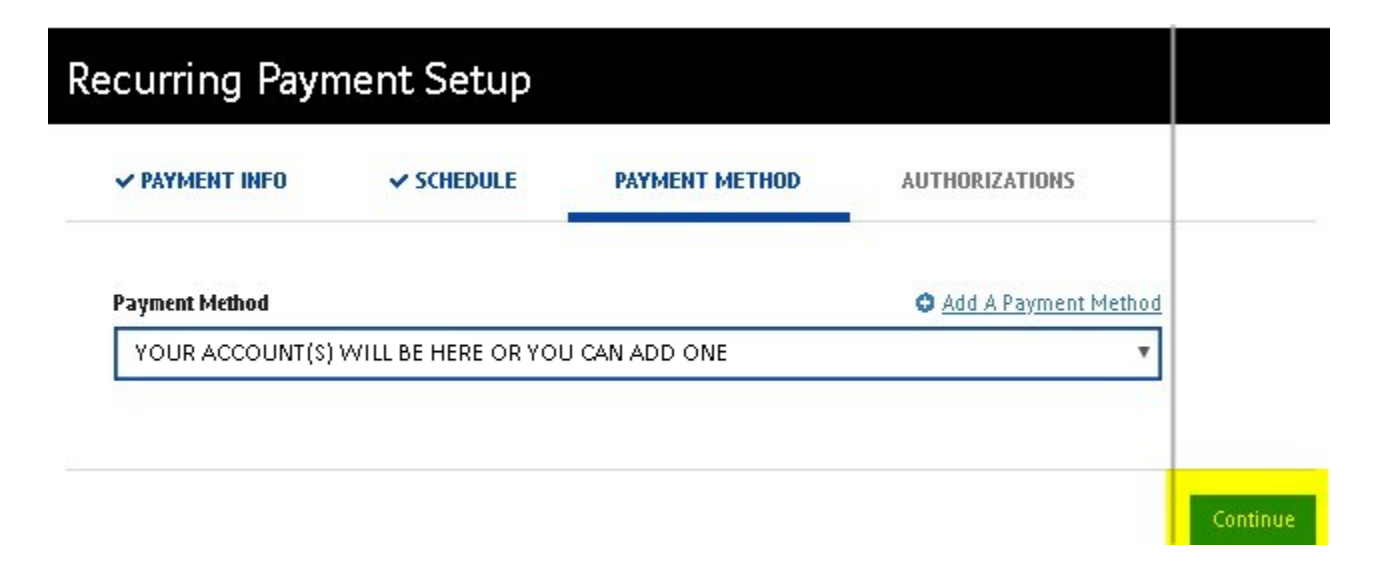

| PATMENT INFU                                                    | ✓ SCHEDULE                                                | ✓ РАУМЕНТ МЕТНОР                                                          | AUTHORIZATIONS                                                                                         |                                                                                                    |
|-----------------------------------------------------------------|-----------------------------------------------------------|---------------------------------------------------------------------------|----------------------------------------------------------------------------------------------------|----------------------------------------------------------------------------------------------------|
| Billing Authoriz                                                | ation                                                     |                                                                           |                                                                                                    | O Print Authorizati                                                                                                    |
| l authorize Southe<br>times listed above<br>I further authorize | rn Ute Utilities Division to<br>the Financial Institution | o automatically initiate entries to<br>to accept these debit entries as v | my financial account listed above in this author<br>alid debit activities under my account. Proof of : | rization, for payments to my Southern Ute Utilities Division account*****1230 at the stated the payment will appear on my financial account statement as one charge to Southern    |
| Ute Utilities Divisio                                           | on. My authorization will                                 | remain in effect for the length of                                        | time stated above or until I cancel it online and                                                      | s give Southern Ute Utilities Division a reasonable opportunity to act.                                                                                                    |
| posting of an invo                                              | ice (except for specific da<br>system against which a     | ate for a fixed amount, which doe<br>Recurring Payment can be proce       | sn't need a new invoice rendered), then the Rec<br>ssed.                                               | ing yeap. In the event that no involve is rendered or the date you setect is prior to the<br>urring Payment will not be made. We are not responsible for a Recurring Payment where |
| no invoice is in the                                            |                                                           |                                                                           |                                                                                                    |                                                                                                    |

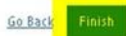

# **13. Delete Automatic Payments**

|                                                                                                    |                                                                                                    | Home               | Pay My Bills                                                                      | AutoPay                  |
|----------------------------------------------------------------------------------------------------|----------------------------------------------------------------------------------------------------|--------------------|-----------------------------------------------------------------------------------|--------------------------|
| utoPay                                                                                                    |                                                                                                    |                    |                                                                                   |                          |
| curring Payment                                                                                                    |                                                                                                    |                    |                                                                                   |                          |
| MONTHLY PAYMENT                                                                                                    | Review/Delate                                                                                                    |                    |                                                                                   |                          |
| Paid on Account UTL<br>Paid on Due Date                                                                                                    |                                                                                                    | -                  |                                                                                   |                          |
|                                                                                                    |                                                                                                    |                    |                                                                                   |                          |
|                                                                                                    | PAYMENT INFO                                                                                                    |                    |                                                                                   |                          |
| nt Narse                                                                                                    | PAYMENT INFO                                                                                                    | N                  | rut Payment Date                                                                  |                          |
| nt Name<br>thly Payment                                                                                                    | PAYMENT INFO<br>Next Payment Amount<br>Amount Due                                                                                                 | Nie<br>C           | extPayment Date<br>On Due Date                                                    |                          |
| nt Name<br>nbly Payment<br>Account Humber                                                                                                    | PAYMENT INFO<br>Next Payment Amount<br>Amount Due                                                                                                 | Hinto C            | ext Payment Date<br>On Due Date                                                   |                          |
| nt Nane<br>ntly Payment<br>Account Number<br>                                                                                                    | PAYMENT INFO<br>Next Payment Amount<br>Amount Due<br>Payment Schedule<br>Amount due will be paid when the bill is due                             | Ni C               | ext Payment Date<br>On Due Date<br>ay Uneil<br>te Recurring Payment will continue | e until it is cancelled. |
| Int Name Internet Internet Int | PAYMENT INFO<br>Hext Payment Amount<br>Amount Due<br>Payment Schedule<br>Amount due will be paid when the bill is due<br>Setup Date<br>Sy15/2020  | ni<br>C<br>Pa<br>T | ext Payment Date<br>On Due Date<br>ay Unsit<br>he Recurring Payment will continue | e until it is cancelled. |
| nt Name<br>ship Payment<br>Account Humber<br>Choose your account(s) *<br>ring Payment will begin following the first billing cycle after you have set up the<br>ring Payment (which could be up to 30 days). Continue to pay as usual until you<br>e an email notifying you the Recurring Payments are being processed.<br>AYMENTMETHOD                                                                                                    | PAYMENT INFO<br>Hext Payment Amount<br>Amount Due<br>Payment Schedule<br>Amount due will be paid when the bill is due<br>Setup Date<br>Syl35/2020 | Pa<br>Pa<br>Th     | ext Payment Date<br>On Due Date<br>ay Undi<br>te Recurring Payment will continue  | e until it is cancelled. |
| nt Nane<br>shiy Payment<br>Account Number<br>Choose your account(s) *<br>ring Payment will begin following the first billing cycle after you have set up the<br>ring Payment (which could be up to 30 days). Continue to pay as usual until you<br>e an email notifying you the Recurring Payments are being processed.<br>AYMENTMETHOD                                                                                                    | PAYMENT INFO<br>Hext Payment Amount<br>Amount Due<br>Payment Schedule<br>Amount due will be paid when the bill is due<br>Setup Date<br>Syl15/2020 | Pi<br>C<br>Pi<br>B | ext Payment Date<br>On Due Date<br>ay Unst<br>te Recurring Payment will continue  | e until it is can        |